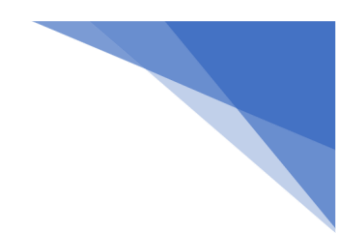

## Vista skjöl í OneDrive

## Fyrst þarf að fara í OneDrive og skrá sig inn. Farið í Start $\rightarrow$ Onedrive

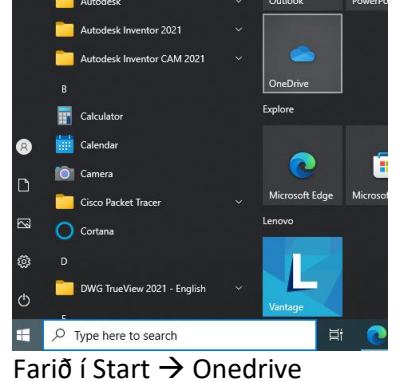

| <ul> <li>Microsoft OneDrive</li> </ul>                  | ×   |
|---------------------------------------------------------|-----|
| Set up OneDrive                                         |     |
| Put your files in OneDrive to get them from any device. |     |
|                                                         |     |
| 4                                                       |     |
|                                                         |     |
|                                                         | (1) |
| Email address                                           |     |
| kennitala@fnv.is                                        |     |
| Create account Sign in                                  |     |

Setja inn notendanafn sem er kennitalan ykkar @fnv.is svo setjið þið inn lykilorð.

Eftir þetta ætti að bætast við OneDrive - Menntaský

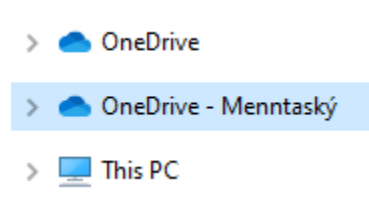

Þarna eiga skjölin ykkar að vistast

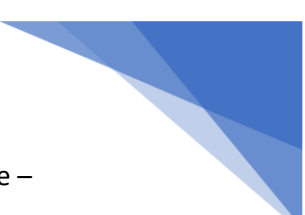

Þegar þið farið í Save As í forritum þá fáið þið upp þessa mynd, ef þið sjáið ekki OneDrive – Menntaský þá eruð þið ekki búin að skrá ykkur inn.

| 🛕 Save Drawing As |                            |   |
|-------------------|----------------------------|---|
| Save in:          | CneDrive - Menntaský       | ~ |
| R.                | Desktop                    |   |
|                   | Windows (C:)               |   |
| History           | Pétur Ingi Björnsson - FNV |   |
|                   | Libraries                  |   |
| Documents         | One Drive - Menntaský      |   |

Munið að nota ekki þetta OneDrive. Það er eingöngu fyrir OneDrive personal, skilar ekki skjölunum upp í Menntaskýið. Þið eigið að nota OneDrive -Menntaský

| Desktop      |  |
|--------------|--|
|              |  |
|              |  |
| UneDrive     |  |
| $\checkmark$ |  |
|              |  |